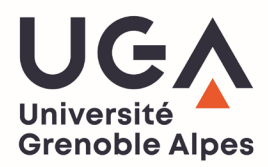

## TÉLÉCHARGEZ VOTRE CERTIFICAT DE SCOLARITÉ OU VOTRE QUITTANCE DE PAIEMENT SUR L'INTRANET LEO

- 1. Munissez-vous de vos identifiants LEO puis rendez-vous sur l'intranet des étudiants : https://leo.univ-grenoble-alpes.fr
- 2. Une fois authentifié, cliquez sur l'onglet « MonDossierWeb » qui se trouve en bas à gauche sur la page d'accueil :

| Université<br>Grenoble Alpes LEO l'Intranet étudiant |                             |                                                                                                    |                                                                               |               |                    |  |  |
|------------------------------------------------------|-----------------------------|----------------------------------------------------------------------------------------------------|-------------------------------------------------------------------------------|---------------|--------------------|--|--|
| MES RESSOURCES                                       | м                           | S DÉMARCHES ADMINISTRATIVES MON PROJ                                                                                                    | ET D'ÉTUDES ET PROFESSIONNEL                                                  |               | MA VIE ÉTUDIANTE   |  |  |
| Bier                                                 | venue                       | Rappels   > Les actualités Licence Pro Santé   > Les actualités Licence Santé   > Les actualités Maïeutique   > Les actualités Maïeutique   > Les actualités Master Santé   > Les actualités Masters internationaux Santé   > Les actualités Médecine - 2è cycle   > Les actualités Médecine - 3è cycle   > Les actualités Pharmacie - 1er cycle   > Les actualités Pharmacie - 2è cycle                                                      |                                                                               | Accès directs | Contacts scolarité |  |  |
| ere cours                                            | <b>O</b><br>Mon dossier web | Vous faites quoi cet été ?<br>Job, bénévolat, stage, en France ou à l'international, de nombreuses o<br>s'offrent à vous l Profitez des vacances d'été pour acquérir de l'expéri<br>votre CV, financer vos études, préparer votre avenir Vivez des expér<br>booster votre parcours !<br>Calendriers des examens de seconde session (rattra<br>Calendriers des examens de seconde session (rattrapages juin 2022),<br>et masters LEA et LLCER. | opportunités<br>ence, enrichir<br>iences pour<br>apages)<br>pour les licences | کر<br>Sports  |                    |  |  |

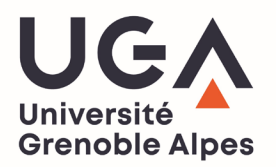

3. Sélectionnez le lien correspondant au support sur lequel vous êtes connecté (pc ou smartphone/tablette)

| Université<br>Grenoble Alpes  | <b>LEO</b> l'Intranet étudiant                                                                                                    |                                          | <b>Q</b> RECHERCHE |
|-------------------------------|----------------------------------------------------------------------------------------------------|------------------------------------------|--------------------|
| MES RESSOURCES                | MES DÉMARCHES ADMINISTRATIVES                                                                                                    | MON PROJET D'ÉTUDES ET PROFESSIONNEL     | MA VIE ÉTUDIANTE   |
|                               | Accueil > Outils > Tous les outils numériques > Scolarité                                                                               | > Mes inscriptions                       |                    |
| OUTILS                        | Mon dossier web                                                                                                    |                                          |                    |
| Ma messagerie                 |                                                                                                    |                                          |                    |
| Mon emploi du temps           | Imprimer 👼 Ajouter aux favoris ♡ Partaj                                                                                                 |                                          |                    |
| Mes cours                     |                                                                                                    |                                          |                    |
| Mon relevé de notes           | Mon Dession Web set up sutil yous per                                                                                                   | mottont de récuréren votre contificat de |                    |
| L'assistance informatique UGA | Mon Dossier web est un outil vous permettant de recuperer votre certificat de<br>scolarité et la quittance de vos droits d'inscription. |                                          |                    |
| Tous les outils numériques    |                                                                                                    |                                          |                    |
| Les indispensables            |                                                                                                    |                                          |                    |
| Scolarité                     | Mon dossier web sur PC                                                                                                    |                                          |                    |
| Études et cours               | > Mon dossier web sur smartphone, tablette                                                                                              |                                          |                    |
| Documentation                 |                                                                                                    |                                          |                    |
| Informatique                  | Imprimer 👼 Ajouter aux favoris ♡ Partaj                                                                                                 |                                          |                    |

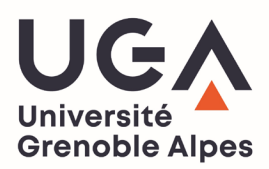

- 4. Une fois sur la page « MonDossierWeb », rendez-vous dans l'onglet « Inscriptions » (sur la gauche de l'écran).
- 5. Dans cet onglet, vous trouverez l'historique de vos inscription à l'UGA. Pour obtenir votre **certificat de scolarité** et votre **quittance de paiement** vous devez cliquer sur la ligne de l'année en cours.
- 6. Votre certificat de scolarité est le bouton rouge, votre quittance de paiement le bouton vert.

Inscriptions

7. Vous pouvez également télécharger vos anciens certificats de scolarité de l'UGA de vos années antérieures en cliquant sur la ligne de l'année souhaitée.

|      |                         | UNIVERSITE GRENOBLE ALPES                                                   |                                |                        |       |                                                                                    |  |  |
|------|-------------------------|-----------------------------------------------------------------------------|--------------------------------|------------------------|-------|------------------------------------------------------------------------------------|--|--|
| 2    | Etat-civil              | Année                                                                       | Composante                     | Code                   | Vers. | Filière d'inscription                                                              |  |  |
| 0    | Informations annuelles  | 2022/2024                                                                   | NAO                            | NAU1B2                 | 171   | GRENOBLE - DIPLOME UNIVERSITAIRE D' ETUDES FRANCAISES B2 - S1 🛛 🤤                  |  |  |
| ñ    | Adresses                | 2023/2024                                                                   | NAU                            |                        | 171   | Certificat de scolarité                                                            |  |  |
| ľì – | Inscriptions            |                                                                             |                                | R Faculté de PHARMACIE |       | GRENOBLE - M1 INGENIERIE DE LA SANTE PARCOURS SCIENCES ET INGENIERIE DU MEDICAMENT |  |  |
| Ê    | Calendrier des épreuves | 2022/2023                                                                   | UFR Faculte de PHARN           |                        |       | Certificat de scolarité                                                            |  |  |
| ≣    | Notes & résultats       | 2021/2022                                                                   | UFR CHIMIE-BIOLOGIE - GRENOBLE |                        |       | GRENOBLE - L3 SCIENCES DE LA VIE PARCOURS BIOLOGIE                                 |  |  |
| 0    | Aide                    | 2020/2021                                                                   | DLST - GRENOBLE                |                        |       | GRENOBLE - L2 SCIENCES DE LA VIE PARCOURS BIOLOGIE                                 |  |  |
| •    | Déconnexion             | 2019/2020                                                                   | 019/2020 DLST - GRENOBLE       |                        |       | GRENOBLE - L1 SCIENCES DE LA VIE PARCOURS SCIENCES DE LA VIE                       |  |  |
|      |                         | Autres cursus                                                               |                                |                        |       |                                                                                    |  |  |
|      |                         | Pas de cursus universitaire effectué en dehors de UNIVERSITE GRENOBLE ALPES |                                |                        |       |                                                                                    |  |  |
|      |                         | Première inscription université                                             |                                |                        |       |                                                                                    |  |  |
|      |                         | Année 2017                                                                  |                                |                        |       |                                                                                    |  |  |
|      |                         | Etablissement U                                                             | ent UNIVERSITE GRENOBLE ALPES  |                        |       |                                                                                    |  |  |
|      |                         |                                                                             |                                |                        |       |                                                                                    |  |  |